## 値一覧の設定

## 設定の概要

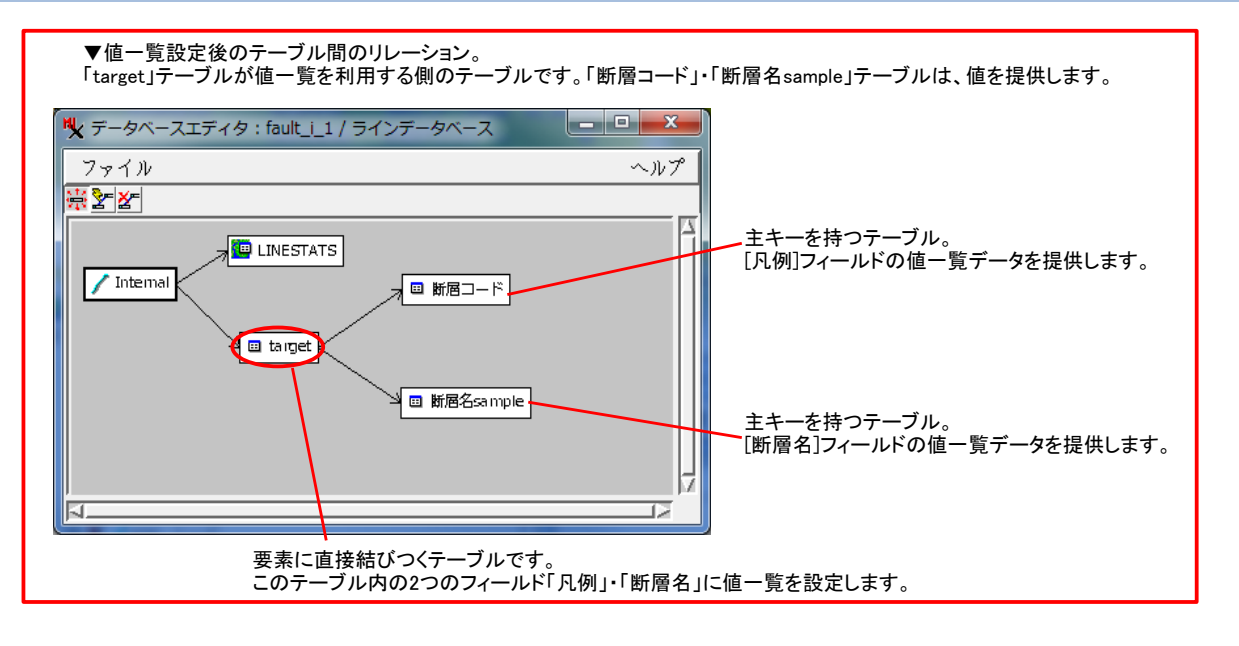

## 設定手順

## 1. 【値一覧の値を提供するフィールドの設定】

▼「断層コード」テーブルの〈テーブルプロパティ〉ウィンドウを開きます。 [凡例]フィールドを選んで[主(プライマリ)キー]アイコンを押し、主キーに設定します。[OK]ボタンを押します。

| 🔧 断届コード - テ | -วันวัดパティ                                                     | - • ×    |
|-------------|----------------------------------------------------------------|----------|
| ーテーブル――     |                                                                |          |
| 名前          | 断層コード                                                          |          |
| 説明          | 断層コード.csvから読み込まれたデータベース                                        |          |
| アタッチメント     | キーフィールドでリレート 🗾 テキストエンコーディング:日本語(Shift-JIS)                     | <b>_</b> |
|             |                                                                |          |
| +€©⊁€₽      | 12 🕼 🖉 🚰 🚍 🙃                                                   |          |
| フィールド       | タイプ <u>主(プライマリ)キー</u> に示用単位   Req   デフォルト   最小   最大   使用法   説明 |          |
| fz≡ code    | 整数 32-bit 4 いい                                                 |          |
| 6° 7'G 2/   |                                                                |          |
| <u> </u>    |                                                                | <u></u>  |
| リレート先 🛛     | ≩し                                                             |          |
| 入力スタイル      | ✓ 不正な値の際の動作:                                                   | <b>_</b> |
|             | OK キャンセ                                                        | ルーヘルプ    |

▼「断層名sample」テーブルの〈テーブルプロパティ〉ウィンドウを開きます。 [断層名]フィールドを[主(プライマリ)キー]に設定します。[OK]ボタンを押します。

| ➡ 断層名sample -                         | テーブルプロパティ                                                    | _ <b>_</b> X |
|---------------------------------------|--------------------------------------------------------------|--------------|
| ーテーブル――                               |                                                              |              |
| 名前                                    | 断層名sample                                                    |              |
| 説明                                    | 断層名2.csvから読み込まれたデータベース                                       |              |
| アタッチメント                               | キーフィールドでリレート ゴ テキストエンコーディング:日本語(Shift-JIS)                   | <b>_</b>     |
| フィールド <i>─</i> _                      |                                                              |              |
| +É₿ <mark>┣</mark> Ҳ₫₫                | 121 I I I I I I I I I I I I I I I I I I                      |              |
| フィールド                                 | タイプ <u>主(プライマリ)キー下用単位   Req   デフォルト   最小   最大   使用法   説明</u> |              |
| ● ● ● ● ● ● ● ● ● ● ● ● ● ● ● ● ● ● ● | ユニコードテキスト 10 いい                                              |              |
|                                       |                                                              |              |
|                                       |                                                              |              |
|                                       |                                                              |              |
| 人力スタイル                                | ▲ 不止な値の際の動作:                                                 | <b>_</b>     |
|                                       |                                                              | 2ル ヘルプ       |

| 2. | 【targetテーブルの作成】                                         |
|----|---------------------------------------------------------|
|    | ▼値一覧を利用する新規テーブルを作ります。<br>ライン要素のちボタンメニューから「新規テーブル」を選びます。 |

| 【テーブルの新規作成ウィザード】                                                                  |
|-----------------------------------------------------------------------------------|
| 「ユーザ定義」を選択                                                                        |
| ↓ 次へ                                                                              |
| 名前:「target」と入力                                                                    |
| ↓ 次へ                                                                              |
| 下のウィンドウで「各要素に対して厳密に1レコード」を選択                                                      |
| ● ● ●                                                                             |
| どのようにレコードを要素と関係づけますか?                                                             |
| キーフィールドでリレート<br>任意の要素に対して任意のレコード<br>複数要素に対してコード<br>1要素に対して複数レコード<br>1要素に対して複数レコード |
| 日本本に対して厳密に1レコード                                                                   |
| ↓ 次へ                                                                              |
| テーブルが作成されました                                                                      |
| ↓ 次へ                                                                              |

▼〈テーブルプロパティ〉ウィンドウで[テキストエンコーディング]を「日本語(Shift-JIS)」にします。 [フィールドの追加]アイコンを押して「自動インクリメント(増加)」を選び、フィールドを作ります。 フィールド名に「ID」と入力します。

| ₩ テーブルプロパティ                                            | - 0 <b>- X</b> |
|--------------------------------------------------------|----------------|
| _ テーブル                                                 |                |
| 名前 target                                              |                |
| 説明                                                     |                |
| アタッチメント 各要素に対して厳密に1レコード 🛛 デキストエンコーディング: 日本語(Shift-JIS) | <b>_</b>       |
|                                                        |                |
| <mark>년</mark> ॏХ祖郢道與 ▓∥ ♪ # # ≜ ↔                     |                |
|                                                        |                |
| ID 自動インクリメント(増加) 4 いい 1                                |                |
|                                                        |                |
|                                                        |                |
| A                                                      | 22             |
| リレート先 なし 🗾 値一覧の設定 次のキー: なし 🗾                           |                |
| 入力スタイル 🔽 不正な値の際の動作:                                    | <b>_</b>       |
| OK キャン                                                 | セルーヘルプ         |

▼[フィールドの追加]アイコンを押して「日本語(Shift-JIS)テキスト」を選び、フィールドを作ります。 フィールド名に「凡例」と入力します。 [凡例]フィールドをクリックし、「リレート先」メニューから"断層コード.凡例"を選びます。 [入力スタイル]メニューから「選択肢を表示」メニューを選択します。

| 「人力スタ | ィル」 | メニュ | . <u> </u> | リ選択の | <b>文を</b> 衣 示 | ]メニュー | を選択し | <b>ノ</b> おり。 |
|-------|-----|-----|------------|------|---------------|-------|------|--------------|
|       |     |     |            |      |               |       |      |              |

| ★ target - テーノ)       |                                                   |
|-----------------------|---------------------------------------------------|
| _ テーブル――              |                                                   |
| 名前                    | target 」非表示                                       |
| 説明                    |                                                   |
| アタッチメント               | 「各要素に対して厳密に1レコード 👤 テキストエンコーディング: 日本語(Shift-JIS) 👤 |
|                       |                                                   |
| <mark>ŀᢓ</mark> ŮX €₽ | 佐尾 🍿 🖉 💣 🖴 🗝                                      |
| フィールド                 | タイプ   サイズ Dec 表示用単位 Req デフォルト 最小 最大 使用法 説明 🔤      |
|                       | 自動インクリメント(増加) 4 いい 367                            |
| ●<br>● 断層名            | 日本語(Shift-JIS) ラキスト 50 VV                         |
| <u>م</u>              |                                                   |
| リレート先 圕               | 所層コード.凡例 🗾 値一覧の設定 次のキー: なし 🗾                      |
| 入力スタイル選               | 選択肢を表示                                            |
|                       | OK キャンセル ヘルプ                                      |

▼さらに、[フィールドの追加]アイコンを押して「日本語(Shift-JIS)テキスト」を選び、もう一つフィールドを作ります。 フィールド名に「断層名」と入力します。 [断層名]フィールドをクリックし、「リレート先」メニューから"断層名sample.断層名"を選びます。 [入力スタイル]メニューから「選択肢を表示」メニューを選択します。

| 💘 target - テーブル                            | レプロパティ                               |         |                     |                     |          |         |             |
|--------------------------------------------|--------------------------------------|---------|---------------------|---------------------|----------|---------|-------------|
| テーブル――                                     |                                      |         |                     |                     |          |         |             |
| 名前                                         | target                               |         |                     |                     |          |         | □ 非表示       |
| 説明                                         |                                      |         |                     |                     |          |         |             |
| アタッチメント                                    | 各要素に対して厳密に1レコ                        | -r 🔳    | テキストエンコ             | コーディング:             | 日本語(Shif | t-JIS)  | <b>_</b>    |
|                                            |                                      |         |                     |                     |          |         |             |
| ┝ᢓ <mark>ŮX ॡ</mark> ॔ॷ                    | t <u>e til 📓 🖉 🖉 🖶 </u> 🚳 🛛          |         |                     |                     |          |         |             |
| フィールド                                      | タイプ                                  | サイズ Dec | 表示用単位 Re            | ∋q デフォル)            | └ 最小  最大 | 使用法  説明 |             |
| TD<br>、例                                   | 自動インクリメント(増加)<br>日本語(Shift-JIS) テキスト | 4<br>50 | V<br>V              | ง√ 36<br>ง√         | 7        |         |             |
| ∾ 断層名                                      | 日本語(Shift-JIS) テキスト                  | 50      | V                   | ۶V                  |          |         |             |
| ▶<br>■ ■ ■ ■ ■ ■ ■ ■ ■ ■ ■ ■ ■ ■ ■ ■ ■ ■ ■ | f<br>facesmale 略属名 ▼1 值—■            | ちの設定    | 次のモー・方丁             |                     | <b>T</b> |         |             |
| リレートル 通                                    |                                      |         | 人のイニ りなし<br>▼ 不正た値の | ∕<br>カ胸の動作・□っ       | シントの     | +2      |             |
|                                            | SI//IX C 3//1/                       |         |                     | 2 PAR 2 301 F • [ ] |          | ////    | <u>ات</u>   |
|                                            |                                      |         |                     |                     | <u> </u> | キャンセル   | <u> ヘルプ</u> |

[OK]を押してテーブルプロパティを閉じます。

- 3.【targetテーブルに値を入れる】
  - 作成したtargetテーブルを開きます。

▼IDフィールドに昇順の整数を入れます。 テーブルの[レコード]メニューから[既存レコードにデータを入れる]を選びます。 下記のウィンドウが開きます。[条件]を"ゼロならば"、[手法]を"シーケンシャル"にします。

| 💐 データベースレコードを増やす                  |                  |
|-----------------------------------|------------------|
| フィールド名 タイプ 条件                     |                  |
| ID 整数 ゼロならは                       | `▼ シーケンシャル▼      |
| 凡例 テキスト 行わない▼<br>  断層名 テキスト 行わない▼ |                  |
|                                   |                  |
| 適用                                |                  |
| @ すべてのレコード (366)                  |                  |
| ●アクティブ要素にアタッチされた                  | zレコード (1)        |
| 0k                                | <u>キャンセル ヘルプ</u> |

[OK]を押すと、「ID」フィールドに値が入ります。

▼「凡例」フィールドと「断層名」フィールドに表示された▼をクリックして、任意の値を選択します。

| ♥ target ¥ ライン ¥ fault_i_1                   |             |             |
|----------------------------------------------|-------------|-------------|
| テーブル 編集 レコード フィールド                           |             |             |
| □★≒☆?☆★₩₩₩₽®₫₩                               |             |             |
| ID  凡例                                       | 断層名         |             |
|                                              | <b>T</b>    | 断属名         |
| □□□□2回裂帯を伴う実在断層                              |             |             |
| 3 伏在および推定断層<br> 4 いしょう パパカビローいし to 2.        | <u> </u>    |             |
|                                              |             | 一山断層        |
|                                              |             | 七山断層        |
|                                              | 十二山断層     ▼ | 三山断層        |
|                                              | +二山断層 ▼     | 九山断層        |
| 9 労団増                                        | <u> </u>    | 二十一山断層      |
| 10 男装市を住う美社図慣<br>  11 前刻黒ね伴う実在断層(伴在部)        | <u> </u>    |             |
| 11 労扱帝では「天江的僧(以江印)<br>12 前列業な伴う衛上監属          |             |             |
| 13 実在断層の走行及び傾斜                               |             | 立山城屋        |
|                                              | 九山断層     ▼  | 大山断層        |
|                                              | +七山断層 ▼     | 「二日」の「「「」」」 |
| 16 推定活断層                                     |             |             |
| 17 17 17 17 17 17 17 17 17 17 17 17 17 1     | <u> </u>    | 十三山断層       |
| 18 10-20-20-20-20-20-20-20-20-20-20-20-20-20 |             | 十九山断層       |
|                                              | ÷           | 十二山断層       |
| 21 断層 高角傾斜断層                                 |             | 十五山断層       |
| 22 断層(確定及び推定)実在および推定断層                       | <b>T</b>    | 十八山断層       |
|                                              | <b>T</b>    | 十六山断層       |
|                                              | <b></b>     | 十四山断層       |
| 366 / 366 レ: 活断層の疑いがあるリニアメント                 |             | 十山断層        |
| 「「「「「「「「」」」(「「」」」(「「」」」(「」」(「」」(「」」(「」」      |             | 四山断層        |

▼[凡例]フィールドと[断層名]フィールドに値が入りました。

| auto increment 値一覧を設定したフィールド<br>フィールド <b>() 新暦コード.凡例</b> "フィールドの<br>ノ ノ ノ | 値一<br>D値を使用 <b>"断</b> 】 | ・覧を設定したフィールド<br><b>層名sample.断層名</b> "フィ | ールドの値を使用 |
|---------------------------------------------------------------------------|-------------------------|-----------------------------------------|----------|
| ♥ target ¥ ライン ¥ 新規ペクタ (4)                                                |                         |                                         |          |
| テーブル 編集 レコード フィールド                                                        |                         |                                         |          |
| □ 🖌 1k +k 🕆 ½ 🐄 🚧 🔚 @ 💕 🗉                                                 |                         |                                         |          |
| ID 凡例                                                                     | 断層名                     |                                         |          |
| 1 伏在活断層                                                                   |                         | ▼ 4                                     |          |
| 2  2  剪裂帯を伴う実在断層                                                          |                         | <u> </u>                                |          |
| 3 伏在および推定断層                                                               |                         | <u> </u>                                |          |
|                                                                           |                         | <u> </u>                                |          |
| □5 断層 高角傾斜断層                                                              | 」二十山断層                  | <b></b>                                 |          |
| ┃  6 伏在および推定断層                                                            | 」三山断層                   | ▼                                       |          |
| 7 断層 高角傾斜断層 ▼                                                             | !│十二山断層                 | ▼                                       |          |
| ■                                                                         | ┙┼二山断層                  | ▼                                       |          |
| 9.剪断層 🔹 🔹                                                                 |                         | ▼                                       |          |
| 10 推定断層(伏在部分)                                                             |                         | ▼                                       |          |
| 11 活断層(水平ずれ方向、落下方向付き) 🔻                                                   |                         | ▼                                       |          |
| 12 衝上断層                                                                   | ·                       |                                         |          |
| 13 剪裂帯を伴う実在断層(伏在部)                                                        |                         |                                         |          |
| 14 活断層(水平ずれ方向、落下方向付き) ▼                                                   | 小山断層                    |                                         |          |
| ■ 15 伏在および推定断層(推定部分) ■                                                    | • 十七山断層                 |                                         |          |
| 16 (伏在および推定断層(推定部分) 🔹                                                     | 11十七山断層                 |                                         |          |
|                                                                           |                         |                                         |          |

値一覧に存在しない値を入力したい場合、以下のように設定します。

▼〈テーブルプロパティ〉を開き、[断層名]フィールドを選んで、[入力スタイル]メニューから「テキストフィールド」を選びます。 [不正な値の際の動作]メニューから、「新規レコードを追加するように催促」を選びます。

| 🔧 target - テーブ |                                                              |
|----------------|--------------------------------------------------------------|
| ーテーブル――        |                                                              |
| 名前             | target 」 非表示                                                 |
| 説明             |                                                              |
| アタッチメント        | 各要素に対して厳密に1レコード 👤 テキストエンコーディング: 日本語(Shift-JIS) 👤             |
| フィールド―         |                                                              |
| +2 🗅 🗙 🐔 🕏     | 14月 🍿 🖉 🖉 🚍 👄                                                |
| フィールド          | タイプ   サイズ   Dec   表示用単位   Req   デフォルト   最小   最大   使用法   説明 🔤 |
| ID<br>、 「」例    | 自動インクリメント(増加) 4 いい 367<br>日本語(Shift-ITS) テキスト 50 いい          |
| ● 断層名          | コンキ語 (Shift-JIS) デキスト 50 いい                                  |
| 51             |                                                              |
| リレート先 🛽        | 断層名sample.断層名 ➡ 値一覧の設定 次のキー: なし                              |
| 入力スタイル         | テキストフィールド 🗾 不正な値の際の動作: 新規レコードを追加するように催促 🗾                    |
|                | OK キャンセル ヘルプ                                                 |

[OK]を押してテーブルプロパティを閉じます。

▼targetテーブルを開き、断層名フィールドに、新規の値を入力します。[変更の保存]アイコンを押します。

| k target ¥ ライン ¥ fault_i_1    |
|-------------------------------|
| テーブル 編集 レコード フィールド            |
| □★☆☆?☆.★毎類 <mark>日</mark> @■個 |
| ID の人内 変更の保存 断層名              |
| 1 新たな名前断層                     |
| 2 剪裂帯を伴う実在断層 ▼                |
| 3 伏在および推定断層 ▼                 |
| 4 伏在断層、潜在断層 ▼                 |
| 5 断層 高角傾斜断層二十山断層              |
|                               |
| 366 / 366 レコードが表示されています。      |

▼〈質問〉ウィンドウが出ます。[はい]を選択します。\_\_\_\_\_

| 🍾 質問                                                  | x  |
|-------------------------------------------------------|----|
| 、新しい名前断層、値を持ったレコードが<br>、断層名sample、テーブルにありません、作成しますか?断 | 層名 |
| はい いいえ へ)                                             | レプ |

▼値一覧の参照テーブルが単ーレコード表示されます。再度新規の値を入力します。[保存]アイコンを押します。

| ♥ 断層名sample ¥ ライン ¥ fault_i_1          |
|----------------------------------------|
| テーブル 編集 レコード                           |
| C <mark>   </mark> ~   C 전 전 과 패   원 < |
|                                        |
| 断層名 新たな名前断層                            |
|                                        |
|                                        |
|                                        |
|                                        |
|                                        |
|                                        |
| <u></u>                                |
| 新規未アタッチレコード 21 レコード/テーブル               |